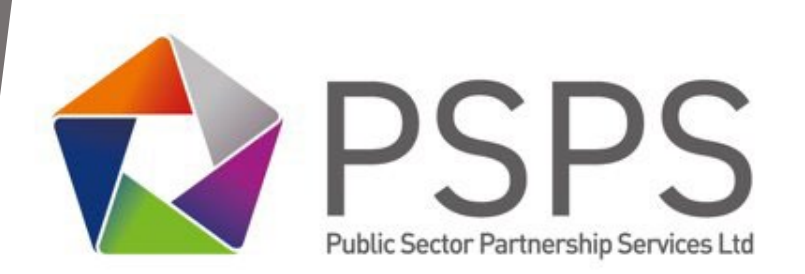

## **Procurement and Contracts**

Guide to using the In-Tend Procurement Portal

> Version 1 Nov 2024

#### Contents

| 1. | Introduction                           | 2 |
|----|----------------------------------------|---|
| 2. | How to register on In-Tend             | 2 |
| 3. | Eligibility and mandatory requirements | 3 |
| 4. | Accessing Tender Opportunities         | 4 |

## **Document Control**

| Issue No. | Issue Author     | Issue Date    | Reason of Issue |
|-----------|------------------|---------------|-----------------|
| 001       | Procurement Team | November 2024 | New             |
|           |                  |               |                 |
|           |                  |               |                 |

## 1. Introduction

Public Sector Partnership Services Ltd (PSPSL) manages the procurement processes internally for PSPS, as well as on behalf of our Client Councils (Boston Borough Council, East Lindsey District Council, and South Holland District Council), through the In-Tend procurement system.

To view available opportunities and access and submit tender documents, please register as a supplier. During this process, you will be required to provide company details. Once complete, you will then be able to submit tender documentation.

### This document will cover the following:

- How to register on In-Tend
- Eligibility and mandatory requirements
- Accessing tender opportunities

### 2. How to register on In-Tend

In-Tend can be accessed via the following link:

## PSPSL In-Tend Procurement Portal

- Registration / login:
  - o In-Tend can be accessed via the following link PSPSL In-Tend Procurement Portal
  - First time users of the Portal must register on the website.
  - If already registered with PSPSL, you must login to the site. (Please note if you are registered with any other organisation then you will have to re-register for PSPSL)

## In-Tend Procurement Portal User Guide

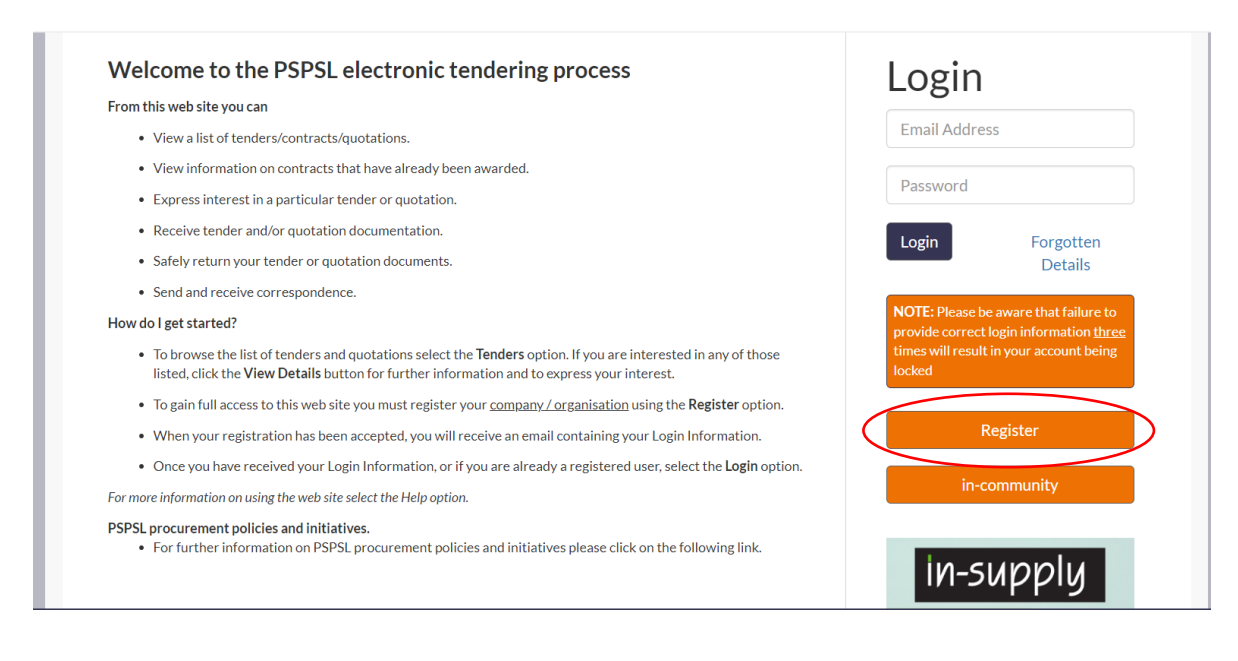

Registration is split into 3 tabs:

- Company details
- Business classifications
- Company categories

#### 3. Eligibility and mandatory requirements

Mandatory fields are indicated by a yellow text box, and you will not be able to complete your registration until these are all populated.

Once all three tabs have been completed, click the 'Register my Company' button.

## Register My Company

The following message will appear on screen, and you will get an email confirming your registration:

## In-Tend Procurement Portal User Guide

| Home                                                                                                    | 🛔 Buyer Profiles          | Tenders            | C Register         | € Help                                                      |
|----------------------------------------------------------------------------------------------------|---------------------------|--------------------|--------------------|-------------------------------------------------------------|
| Registra                                                                                                    | tion Complete             |                    |                    |                                                             |
| Thank                                                                                                    | you for registering       |                    |                    |                                                             |
| Thank you for registering with the PSPSL electronic tendering web site.                                             |                           |                    |                    |                                                             |
| Confir                                                                                                    | mation E-Mail             |                    |                    |                                                             |
| Your de                                                                                                    | tails are awaiting proce  | ssing, and each co | ontact will be sen | t an email to confirm their registration has been accepted. |
| These e-mails will contain the automatically system generated User ID, as well as a reminder of the e-mail address. |                           |                    |                    |                                                             |
| Upon re                                                                                                    | ceipt of the registration | e-mail you will b  | o oblo to login to |                                                             |

## 4. Accessing Tender Opportunities

To access advertised contract opportunities, click 'Tenders' and then 'Current'. The page will refresh.

| 🖹 Tenders |               | 🕜 Register | r 🕜 Help |
|-----------|---------------|------------|----------|
| 0         | O Awarded     |            | _        |
| 0         | O Current     |            |          |
| 0         | O Forthcoming |            |          |

To view more details about an opportunity, click on the 'view details' button.

| Boston Borou<br>and South Ho<br>Tender Recru                                                                                                    | igh Council, East Lindsey District Council<br>lland District Council Invitation to<br>itment Agency – Framework Agreement                                                                                                    | Date documents can be requested until: 07 Jan 2025 12:00<br>(UTC +00:00) GMT Standard Time                                                                                                    |  |  |
|----------------------------------------------------------------------------------------------------|----------------------------------------------------------------------------------------------------|----------------------------------------------------------------------------------------------------|--|--|
| Description                                                                                                    | South Holland District Council, Boston Borough Co<br>innovative partnership delivering services across th<br>recruitment agency services for its operational serv<br>framework agreement, for the provision of Recruitr<br>Grounds Maintenance, as well as occasionally Techr<br>managers. | uncil and East Lindsey District Council have formed an<br>e sub-region. This framework seeks to identify efficiencies in<br>ices. The Councils are inviting tenders for a multiple-supplier<br>nent Agency services for Waste Services, Street Cleansing and<br>nical and Administrative roles, such as Waste and Transport |  |  |
| Reference                                                                                                    | PSPS000091                                                                                                    |                                                                                                    |  |  |
| Title Boston Borough Council, East Lindsey District Council and South Holland District Council Invitation to Tender   Recruitment Agency - Framework Agreement |                                                                                                    |                                                                                                    |  |  |
|                                                                                                    |                                                                                                    | View Details                                                                                                    |  |  |

Upon viewing further details, you will be able to 'Express Interest' which can be seen by scrolling to the bottom of the page.

| External Online Journal Notices |           |                  |
|---------------------------------|-----------|------------------|
| View New Contract Notice        |           |                  |
| Criteria                        | Weighting |                  |
| Price :                         | 40%       |                  |
| Quality :                       | 50%       |                  |
| Social Value :                  | 10%       |                  |
|                                 |           | Express Interest |

Once you select 'Express interest' it will then ask you to confirm your selection.

| Express Interest                                                    |       |  |  |  |
|---------------------------------------------------------------------|-------|--|--|--|
| Please confirm that you wish to express an interest in this tender. |       |  |  |  |
| Express Interest                                                    | Close |  |  |  |

# Please note, expressing an interest in the opportunity does not mean that you have submitted a bid until you have completed the next steps.

Once you have expressed your interest, the following page will appear (please be aware that the tabs may be different depending on which contract opportunity you are viewing):

| Tender Management |                       |                |                    |         |  |
|-------------------|-----------------------|----------------|--------------------|---------|--|
| Your return       | has not yet been sent |                |                    |         |  |
| Tender            | ITT - Documents       | Correspondence | Clarifications (3) | History |  |

You are then able to submit any questions that you may have using the 'Correspondence' tab.

Under the 'Documents' tab, you will find the deadline date for submissions for each project.

The system will display instructions on how to attach and submit documents. It will also provide you with any documentation provided by the Authority.

## In-Tend Procurement Portal User Guide

In order to respond, you will be required to 'Opt in'.

| Confirmation of Your Involvement                                                                                                    |  |  |  |  |
|----------------------------------------------------------------------------------------------------|--|--|--|--|
| Please ensure that you inform us of your decision to participate. To submit a response, you will be required to Opt In.<br>Opt In- This will confirm to us of your involvement and your intention to submit a return.<br>Opt Out- This will confirm to us that you are not submitting a return. You will be able to provide a reason as to your decision and have the option to cease any system-generated<br>communication. You will be able to opt back in at any point. |  |  |  |  |
| Opt In Opt Out                                                                                                    |  |  |  |  |

To upload a document, where requested, you will need to click 'Upload document' on that line. The example below shows a pricing schedule.

| My Tender Return - Main    | Description                                       | Options         |  |
|----------------------------|---------------------------------------------------|-----------------|--|
| Copy of Test Questionnaire | Not Started View Questionnaire                    |                 |  |
| Pricing                    | Please upload your completed ITT pricing schedule | Upload Document |  |

The system will only let you submit your return once you have completed all tasks. Once submitted, you will receive a 'Return receipt'. It is advised that you save or print this for future reference.

If you have any questions or encounter any difficulties while following the process, please contact us at procurement@pspsl.co.uk. We are happy to assist you.